DIGA OLÁ PARA O MyDHL+: O PRÓXIMO PASSO NA EVOLUÇÃO DO SERVIÇO DE ENTREGAS

DHL Express – Excellence. Simply delivered.

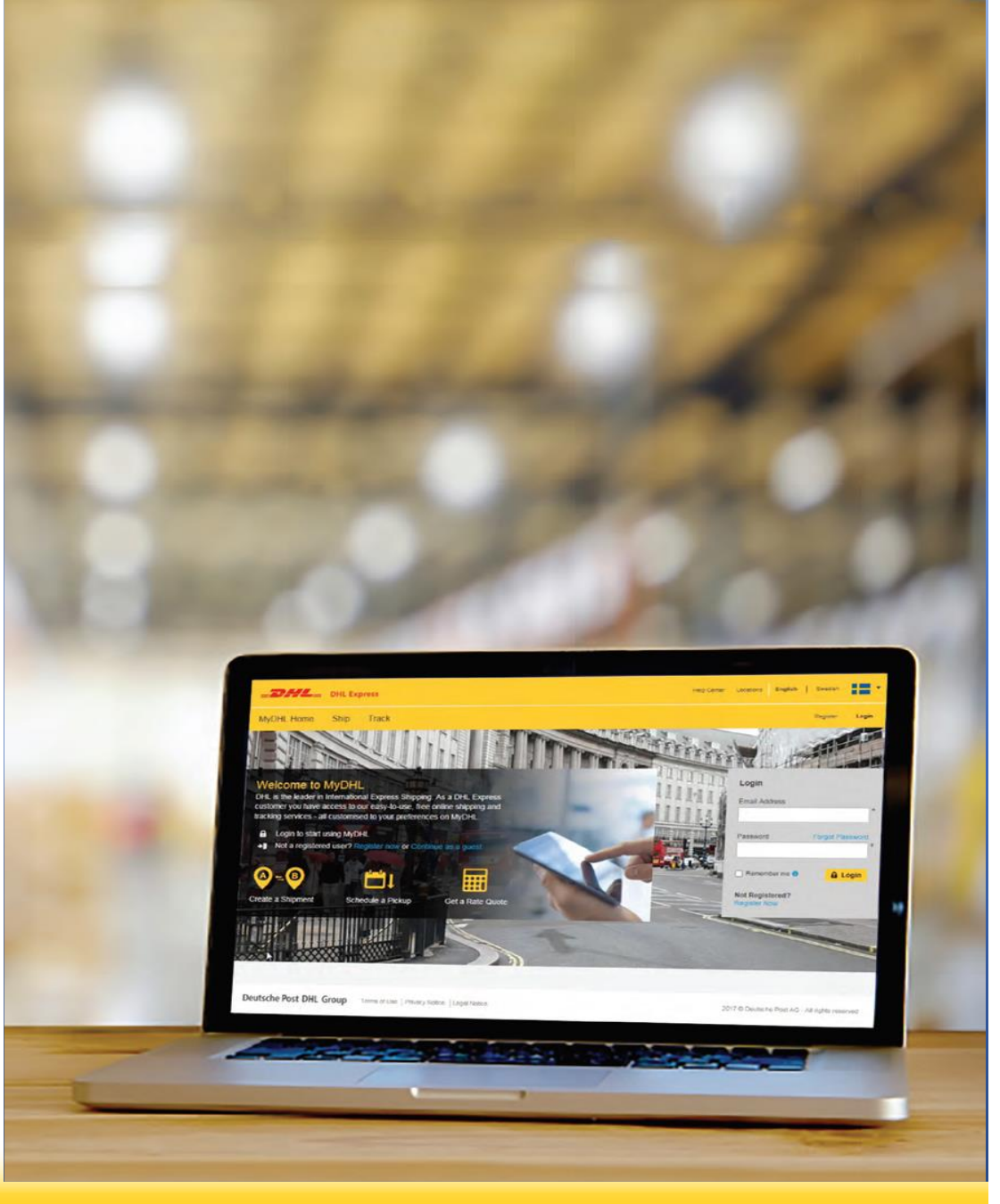

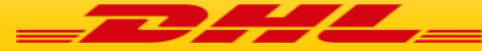

Fizemos este passo a passo com o intuito de auxiliar você a emitir a documentação necessária para seu envio.

Vamos começar?

Acesse o link encaminhado para seu e-mail!

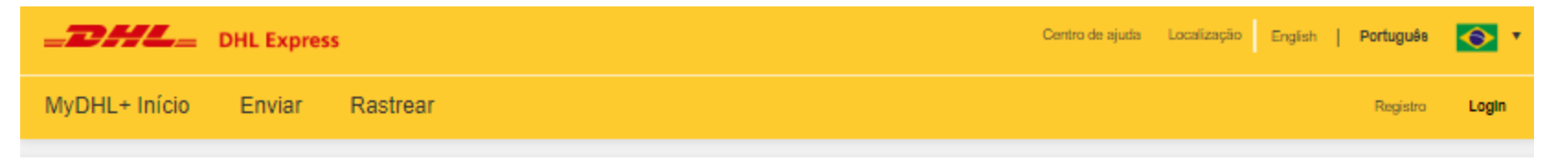

#### Reveja e complete o seu envio

Obrigado por criar um envio com a DHL Express. Para finalizar este envio, por favor, forneça todos os detalhes que estão faltando e imprima a etiqueta de envio.

| Detalhes de envio                                                                                                    |                                     | Enviar De | Enviar para |        | Clique em In |
|----------------------------------------------------------------------------------------------------|-------------------------------------|-----------|-------------|--------|--------------|
| Data de envio<br>Peso Total<br>Peso Total<br>Valor declarado<br>Valor com seguro<br>Peças<br>Número de conhecimento de embarqu | 2020-01-28<br>Tipo de envio PACKAGE | Brazil    | Mexico      | Início |              |

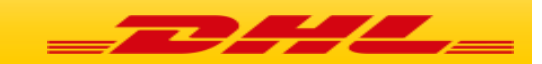

## O primeiro passo é alterar o campo "Estado":

| Nota Fiscal Electronica                                     |                                            |
|-------------------------------------------------------------|--------------------------------------------|
| Selecione Um *                                              |                                            |
|                                                             |                                            |
| Se já está registado no MyDHL+, <u>Faça o Login Agora</u> . |                                            |
| De                                                          | Para                                       |
|                                                             |                                            |
| UIE EXPRESS                                                 | NAREA GAMARGO                              |
| mpresa ()                                                   |                                            |
| DHLEAPRESS                                                  | CNH INDUSTRIAL SA DE CV                    |
| ?aís/Território                                             | País/Território                            |
| Brazil                                                      | Mexico                                     |
| Código Postal Cidade Estado                                 | Endereço                                   |
| 83408600 * COLOMBO * PR                                     | AV 5 DE FEBRERO 2117                       |
|                                                             | Endereço 2                                 |
| CEP/Código Postal, Estado e Cidade não corresponde          | INDUSTRIAL BENITO JUAREZ                   |
|                                                             | Endereco 3                                 |
| ESTRADA DE RIBEIRA 1300                                     | 5555NA                                     |
|                                                             |                                            |
| Endereço 2                                                  | Codigo Postal Cidade Estado                |
|                                                             |                                            |
| Endereço 3                                                  |                                            |
|                                                             | CEP/Código Postal e Cidade não corresponde |
| indereço de email                                           | Endereço de email                          |
| WALACEPASSOS@METALURGICAPOTY.COM.BR                         | KARLA.CAMARGO@CNHMEXICO.COM.MX             |
| Tipo de telefone Código Telefone Extensão                   | Tipo de telefone Código Telefone Extensão  |
| Escritóri • 55 ¥ 41 36633-055 ¥                             | Escritóri • 52 524 422 119404 *            |
| R Adialana auto                                             |                                            |
|                                                             | Número de telefone inválido 524422119404   |
| × CNPJ/CPF Tax ID 0                                         |                                            |
|                                                             | Adicionar outro                            |
| E/RG ()                                                     | NIF/VAT/Tax ID                             |
| *                                                           |                                            |
| Endereco residencial                                        |                                            |
|                                                             | L Endereço residencial                     |
|                                                             | INDIAS SODIE ESTE CONTATO                  |

Coloque o estado de origem por extenso. Por exemplo, "PR" seria alterado para Paraná

Atenção: Você terá que acessar o link novamente caso faça qualquer alteração nos dados antes de escrever o estado por extenso!

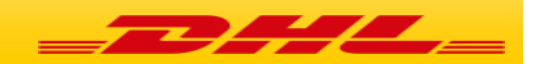

**Janeiro**, 2020

Agora, selecione o tipo de envio.
Se for um **documento**, "Documentos"
Se for um **produto**, "Envio de Produto (isento de IE)"

| Nota<br>Se                        | Fiscal Electronica                                                                                                    |                         |
|-----------------------------------|----------------------------------------------------------------------------------------------------|-------------------------|
| Se<br>Dig<br>Im<br>En<br>En<br>Do | lecione Um<br>gifar chave(s) DANFe<br>portar arquivo(s) da Nfe<br>virio de Produto (isento de IE)<br>virio de Produto (não isento de IE)<br>scumentos | ) Agora.                |
| DH                                | e<br>IL EXPRESS                                                                                                    | ~                       |
| Empr                              | esa ()<br>IL EXPRESS                                                                                                    | ~<br>~                  |
| País/<br>Bra                      | Território<br>azil                                                                                                    | <br>                    |
| Códig<br>834                      | 10 Postal Cidade Estado<br>408600 COLOMBO Paraná                                                                                                    | a V                     |
| Ende<br>ES                        | reço<br>TRADA DE RIBEIRA 1300                                                                                                    | vímero<br>★             |
| Ende                              | reço 2                                                                                                    |                         |
| Ende                              | reço 3                                                                                                    |                         |
| Ende<br>W/                        | reço de email<br>ALACEPASSOS@METALURGICAPOTY.COM.BR                                                                                                   | <br>                    |
| Tipo (<br>Es                      | de telefone Código Telefone<br>critóri ▼ 55 ¥ 41 36633-055                                                                                            | Extensão                |
|                                   | Adicionar outro                                                                                                    |                         |
| IE/RC                             | * CNPJ CPF                                                                                                    | 2. Coloque seu CPF e RG |
| 1                                 |                                                                                                    |                         |

## 3. Preencha os dados faltantes do destino

| Nome                                            |          |     |
|-------------------------------------------------|----------|-----|
|                                                 |          | × . |
|                                                 |          |     |
| Empresa 🕐                                       |          | ~   |
|                                                 |          |     |
| País/Território                                 |          |     |
| Mexico                                          |          | Ť   |
| Endereco                                        |          |     |
|                                                 |          | × . |
|                                                 |          |     |
| Endereço 2                                      |          | ~   |
|                                                 |          |     |
| Endereço 3                                      |          |     |
|                                                 |          | ×   |
| 76130 QUERETARO: Q                              |          |     |
| CEP/Código Postal e Cidade não corre            | esponde  |     |
| Endereço de email                               |          | ~   |
| KARLA.CAMARGO@CNHMEXICO.COM.MX                  |          |     |
| Tipo de telefone Código Telefone Escritóri • 52 | Extensão |     |
|                                                 |          |     |
| Adicionar outro                                 |          |     |
| NIF/MAT/Tax ID                                  |          |     |
|                                                 |          |     |
|                                                 |          |     |
| Endereço residencial                            |          |     |
| Union and a set of a second state               |          |     |

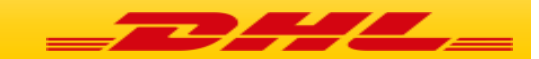

Janeiro, 2020

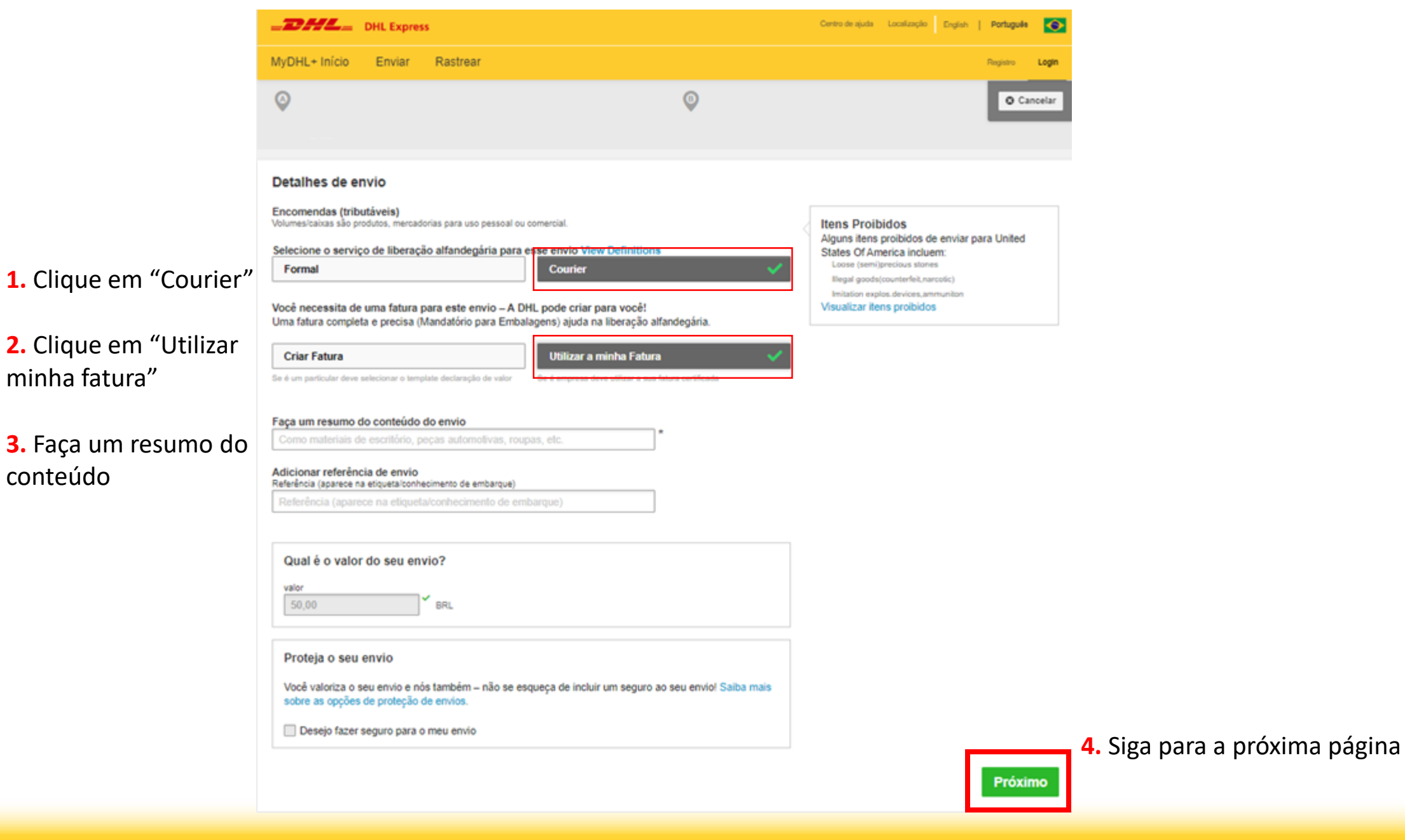

| -2       |                                                                                         | press                                     |                 |                     | Centro de ajud           | a Localização Eng | ish   Português 📀        |
|----------|-----------------------------------------------------------------------------------------|-------------------------------------------|-----------------|---------------------|--------------------------|-------------------|--------------------------|
| MyD      | HL+ Início Envia                                                                        | ar Rasti                                  | rear            |                     |                          |                   | Registro <b>Login</b>    |
| Criar en | vio —— Pagar —                                                                          | Imprin                                    | mir             |                     |                          |                   | Cancelar                 |
|          | Envio de Produto (                                                                      | isento de IE                              | )               |                     |                          |                   |                          |
|          | De                                                                                      |                                           |                 |                     | Para                     |                   |                          |
| ٥        |                                                                                         |                                           |                 | 8                   |                          |                   | Editar                   |
|          | Brazil                                                                                  |                                           |                 |                     | United States of America |                   |                          |
| ۲        | Embalagens BOOK<br>Valor declarado 50,0<br>Valor total dos bens<br>Serviço de Liberação | S<br>00 BRL<br>50,00 BRL<br>o Alfandegári | ia INFORMA      | L                   | Sem seguro               |                   | Editar                   |
| Sele     | ecione a embalag                                                                        | em                                        |                 |                     |                          |                   | Dicas para pesar e medir |
| Em       | balagem C                                                                               | luantidade F                              | Peso <u>k</u> g | Dimensões <u>cm</u> |                          |                   |                          |
| Su       | Ja Embalagem D                                                                          | 1 (                                       | 0,5             | 26 X 16 X 7         |                          |                   | Copiar                   |
| Total    |                                                                                         | 1                                         | 0,5 kg          |                     |                          |                   | Próximo                  |

Confirme as dimensões da(s) caixa(s) já inseridas pela nossa Central de Atendimento durante o agendamento da coleta

Caso tenha alguma informação incorreta, será necessário retornar o contato por telefone para encaminharmos um novo link OBS: Envio de Documento não necessita confirmar as dimensões (Utilizaremos as dimensões de um flyer/envelope)

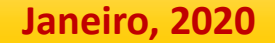

| _2             | HL_                                              | DHL Expr                                                        | ess                                  |          |                             |                               |                |           |                                                | Centro de ajuda                                  | Localização                  | English     | Português                     |        |
|----------------|--------------------------------------------------|-----------------------------------------------------------------|--------------------------------------|----------|-----------------------------|-------------------------------|----------------|-----------|------------------------------------------------|--------------------------------------------------|------------------------------|-------------|-------------------------------|--------|
| MyDH           | IL+ Início                                       | Enviar                                                          | Rastrear                             |          |                             |                               |                |           |                                                |                                                  |                              |             | Registro                      | Login  |
| Criar env      | /io ——                                           | Pagar —                                                         | — Imprimir                           |          |                             |                               |                |           |                                                |                                                  |                              |             | 🕲 Ca                          | ncelar |
|                | Envio de<br>De                                   | Produto (ise                                                    | nto de IE)                           |          |                             |                               |                |           | Para                                           |                                                  |                              |             | _                             |        |
| Ø              | BARBAR<br>XXXXXXX<br>XXXXXXX<br>GUARUL<br>Brazil | A<br>XXXXXXX<br>XXXX<br>HOS São Pau                             | ulo 07084070                         |          |                             |                               | (              | •         | BARBARA<br>BARBARA<br>XXXXXXXXXXXXXXXXXXXXXXXX | ew York 11002<br>merica                          |                              |             |                               | Editar |
| ۲              | Embalag<br>Valor dec<br>Valor tota<br>Serviço d  | ens BOOKS<br>larado 50,00 I<br>Il dos bens 50<br>le Liberação A | BRL<br>,00 BRL<br>Jfandegária INFORJ | MAL      |                             |                               |                |           | Sem seguro                                     |                                                  |                              |             |                               | Editar |
| $\bigcirc$     | Sua Emb                                          | alagem DHL -                                                    | 1 Peça - 0,5 kg (26                  | X 16 X   | (7 cm)                      |                               |                |           |                                                |                                                  |                              |             |                               | Editar |
| Qual           | l será a f                                       | orma de p                                                       | agamento?                            |          |                             |                               |                |           |                                                |                                                  |                              |             |                               |        |
| Como f<br>Dinh | ará o pagam<br>eiro<br>ar estas opçõe            | ento dos custos<br>es de pagamento                              | de transporte?<br>para Endereço do F | Remetent | Os imposto<br>Pagamo<br>e T | os e taxas se<br>ento feito p | erão pagos com | o?<br>rio | ~                                              | Selecione os term<br>definições<br>DAP - Deliver | os de comérc<br>red at Place | cio alfande | gário Veja as<br><b>Próxi</b> | • ~    |

A forma de pagamento sempre aparecerá como "Dinheiro". Não se preocupe caso seu pagamento seja em cartão de crédito/débito! Manteremos a forma que foi acordada no agendamento. Clique em "Próximo"

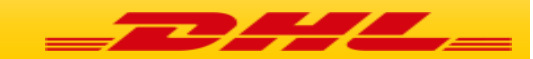

#### Será enviado em

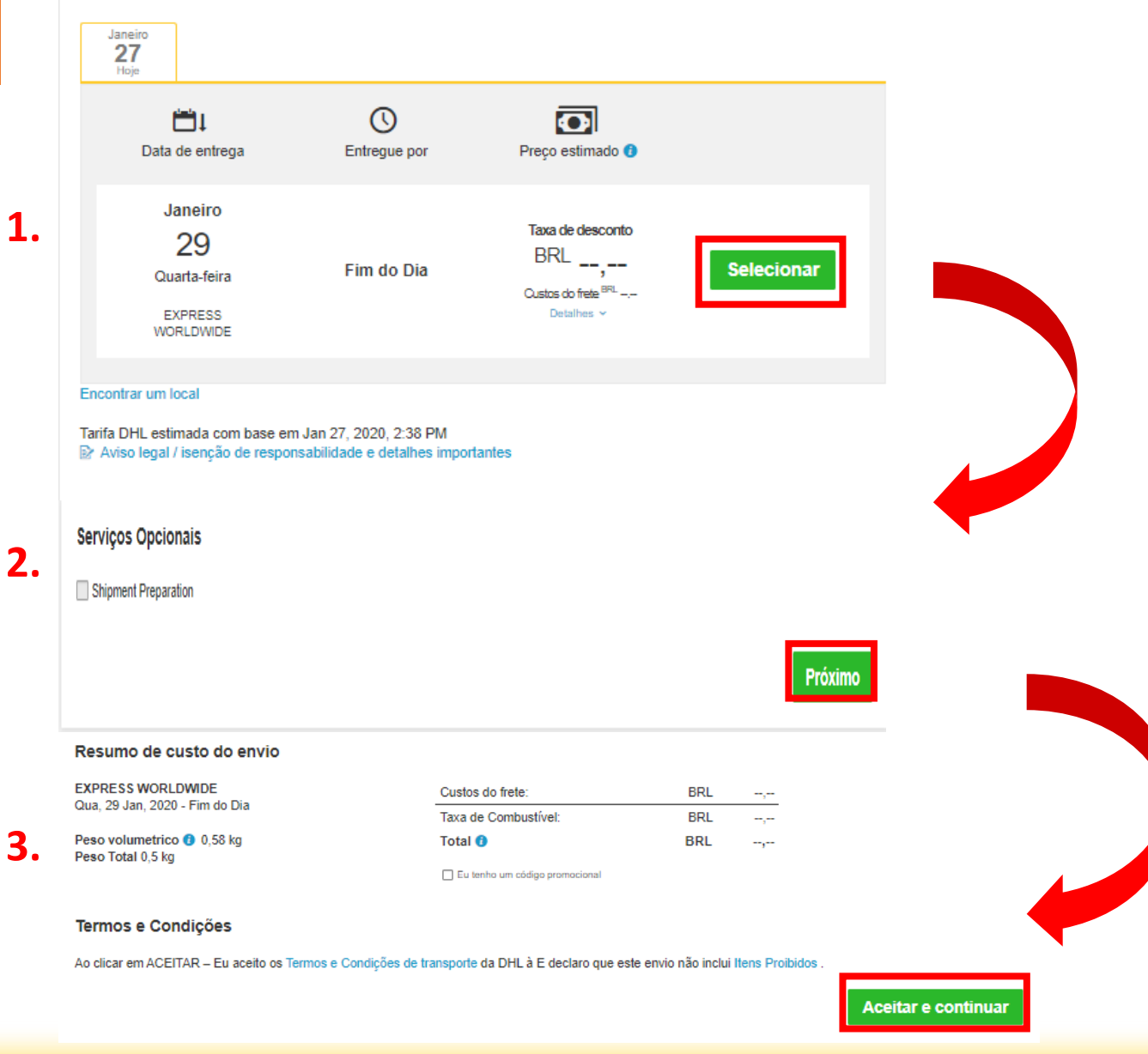

Para as próximas etapas, basta apenas prosseguir. **Não é necessário tomar nenhuma ação** 

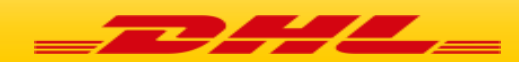

### **Janeiro**, 2020

# Pronto! Seu documento está emitido! Agora vamos salvá-lo e imprimi-lo:

#### Imprima e Pronto!

### Seu código de rastreamento é esse:

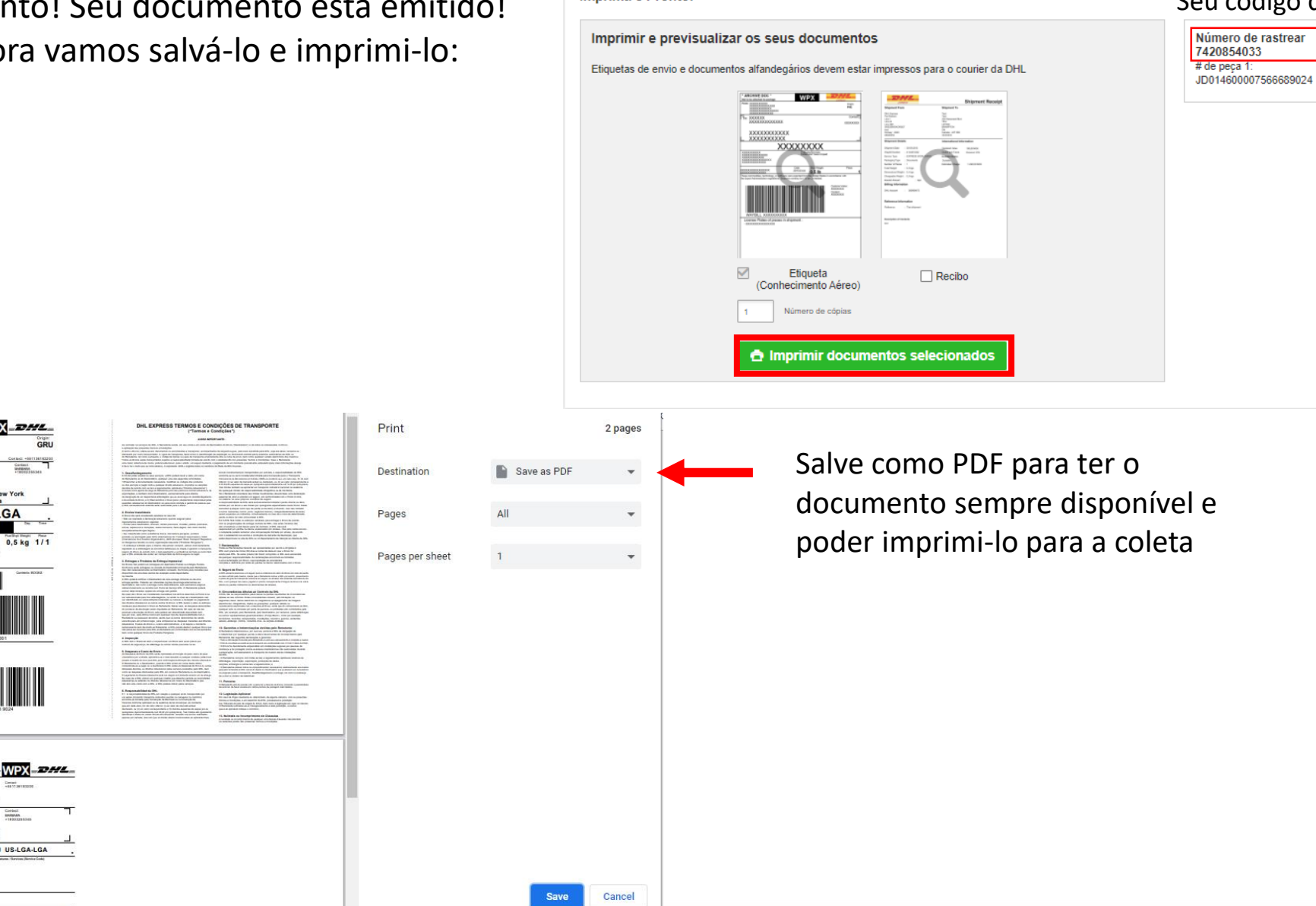

### **Janeiro**, 2020

DHL.

0,5 kg 1/1

ited States of America

**US-LGA-LGA** 

BR-GRU-GRU US-LGA-LGA

Custom Var: 50.00 BPs Cost Deal River Rige (1008) / 5 0,5 kg

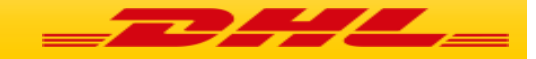

Pronto! O seu envio foi confirmado e a coleta ocorrerá na data e horário agendados.

Caso ainda tenha alguma dúvida referente ao processo em nosso site, por gentileza, entre em contato com nosso Suporte Técnico.

O telefone deles é 0800 771 7471 (Opção 1) e o e-mail é suporte.br@dhl.com

Obrigada por escolher a DHL Express!